# 개발환경 구축: Cross compiler, bootp, tftp, NFS 등

단국대학교 컴퓨터학과 2009 백승재 <u>baeksj@dankook.ac.kr</u> <u>http://embedded.dankook.ac.kr/~baeksj</u>

단국대학교 백승재

# 강의 목표

## ■ Target board에 대한 기본적인 이해

#### ■ 개발 과정 이해 및 환경 구축

#### ■ 개발 사례 파악

# Target board

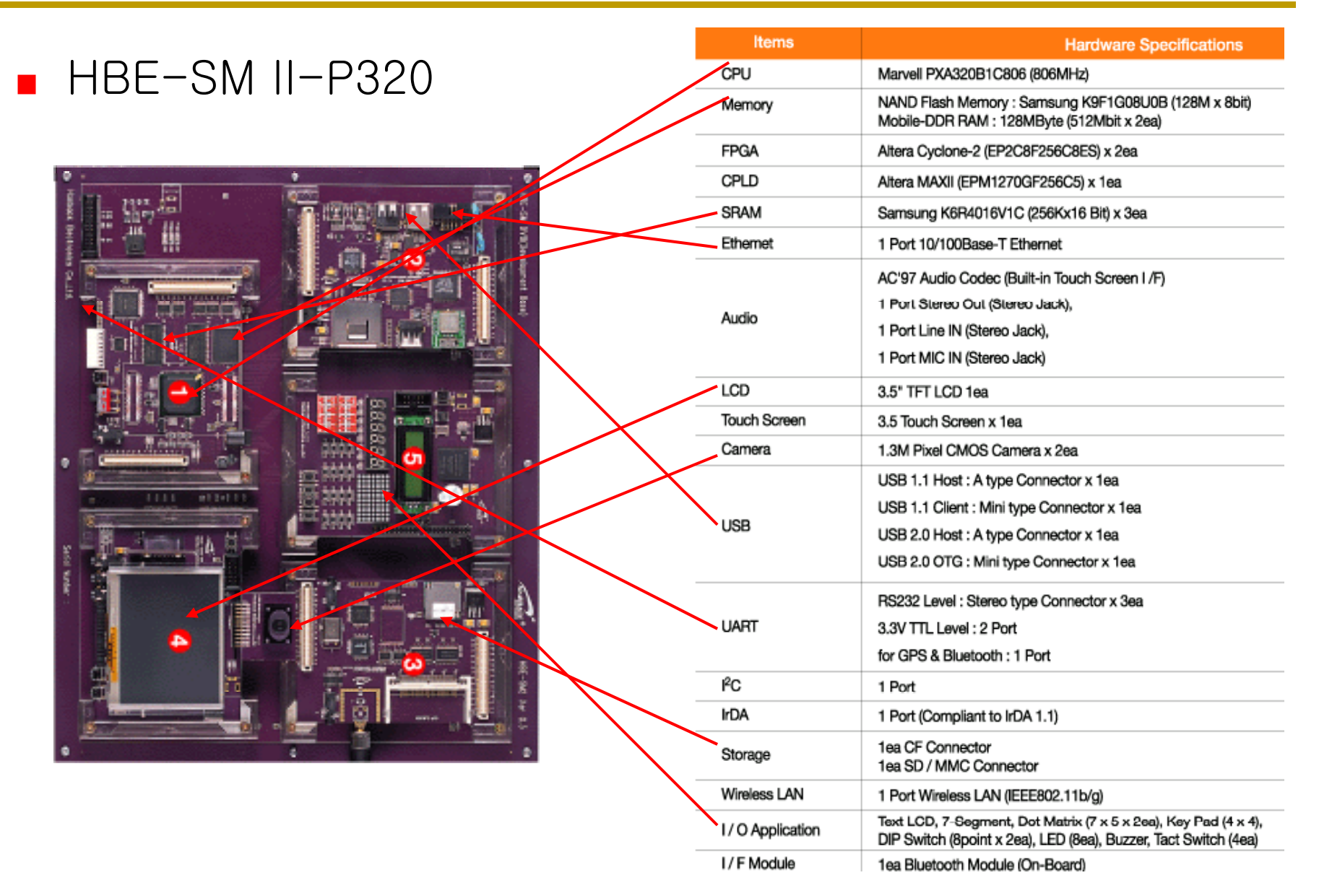

단국대학교 백승재

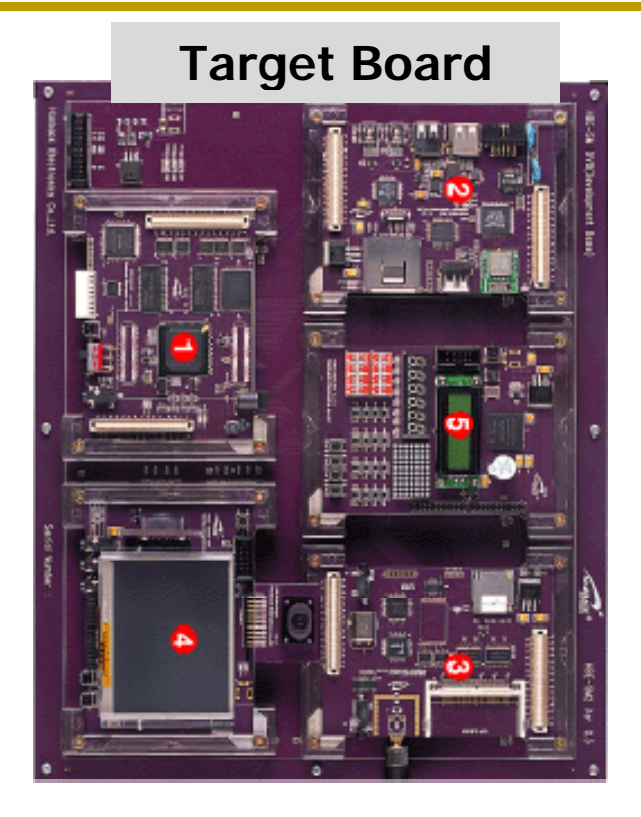

Host Computer

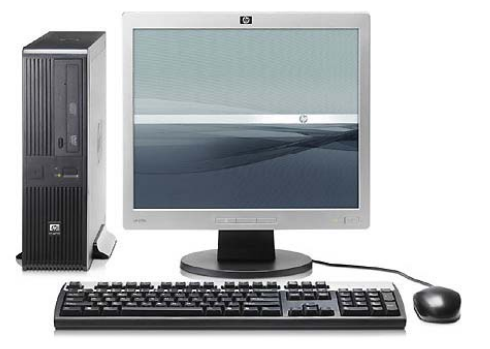

- Target board have no 'monitor'
- Serial port와 minicom 프로그램을 이용해 보드에 가상 적인 모니터를 만들어 주자

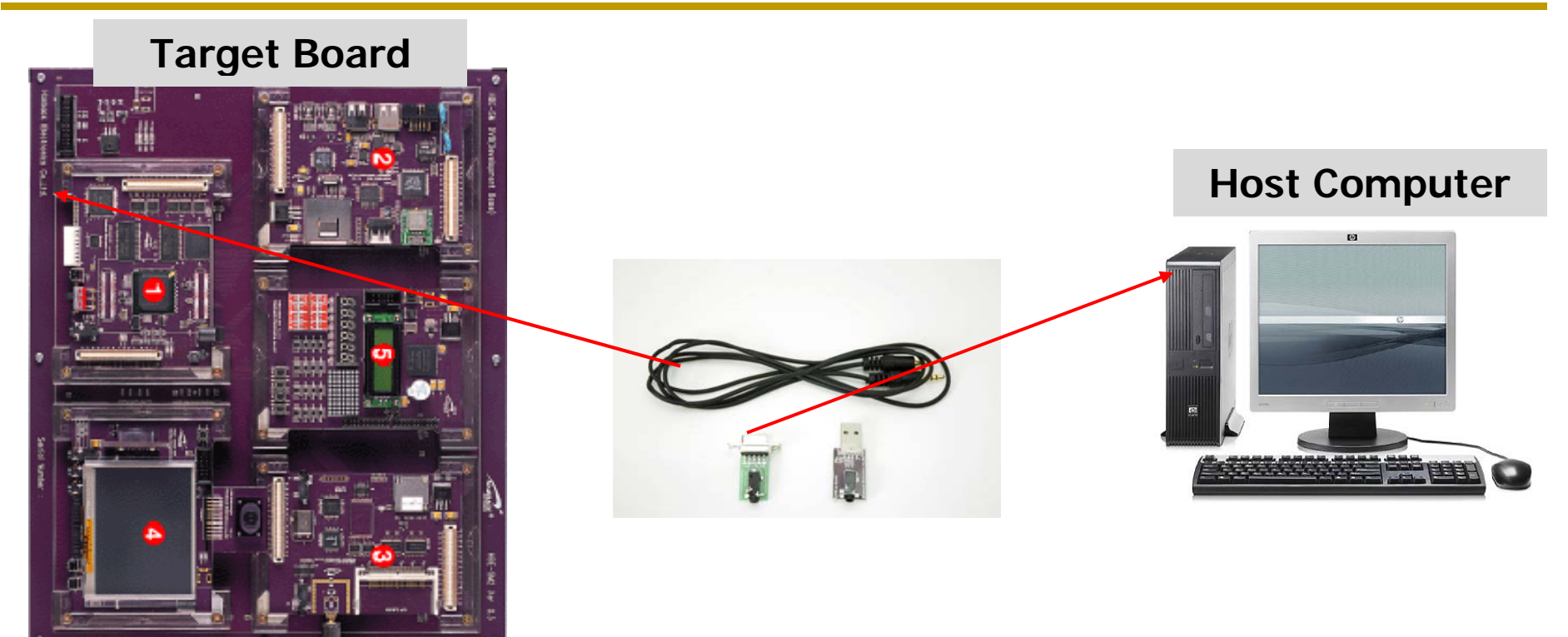

 Serial이나 USB 둘 중 하나만 사용하여 target board와 host computer를 연결

#### ■ minicom : 리눅스용 터미널 에뮬레이터

2. Minicom 환경 설정

|                                                                                                    | Boudrate                                                                                                    | 115200bps                                                                                                    | ]   |
|----------------------------------------------------------------------------------------------------|----------------------------------------------------------------------------------------------------|----------------------------------------------------------------------------------------------------|-----|
|                                                                                                    | Date Size                                                                                                    | 8                                                                                                    |     |
|                                                                                                    | Parity                                                                                                    | None                                                                                                    | 1   |
|                                                                                                    | Stop bits                                                                                                    | 1                                                                                                    | 1   |
|                                                                                                    | H/W flow control                                                                                                    | NO                                                                                                    | 1   |
|                                                                                                    | S/W flow control                                                                                                    | NO                                                                                                    |     |
| 파일(E) 편집(E) 보기(<br>[root@localhost root];<br>/dev/ttyS0, Line 0, U/<br>Baud_base: 116<br>closing_wait:<br>Flags: spd_nor<br>[root@localhost root]; | V) 터미널(T) 가기(G) 도움말(H)<br>f setserial -a /dev/ttyS0<br>ART: 16550A, Port: 0x03f8, IRQ: 4<br>5200, close_delay: 50, divisor: 0<br>3000<br>mal skip_test<br>f minicom -s<br>File t<br>I Serial<br>I Serial<br>I Serial<br>I Save s<br>I Save s<br>I Save s<br>I Save s<br>I Exit f<br>+ | tlocaldomain:1)<br>I(⊻) 터미널(丁) 가기(G) 도움말(H)<br>I(⊻) 터미널(丁) 가기(G) 도움말(H)<br>I(⊻) 터미널(丁) 가기(G) 도움말(H)<br>I(⊥) 터미널(丁) 가기(G) 도움말(H)<br>I(⊥) 터미널(丁) 가기(G) 도움말(H)<br>I(⊥) 터미널(丁) 가기(G) 도움말(H)<br>I(⊥) 터미널(丁) 가기(G) 도움말(H)<br>I(⊥) 더미널(T) 가기(G) 도움말(H)<br>I(⊥) 더미널(T) 가기(G) 도움말(H)<br>I(⊥) 더미널(T) 가기(G) 도움말(H)<br>I(⊥) 더미널(T) 가기(G) 도움말(H)<br>I(⊥) 더미널(T) 가기(G) 도움말(H)<br>I(⊥) 더미널(T) 가기(G) 도움말(H)<br>I(⊥) 더미널(T) 가기(G) 도움말(H)<br>I(⊥) 더미널(T) 가기(G) 도움말(H)<br>I(⊥) 더미널(T) 가기(G) 도움말(H)<br>I(⊥) 더미널(T) 가기(G) 도움말(H)<br>I(⊥) 더미널(T) 가기(G) 도움말(H)<br>I(⊥) 더미널(T) 가기(G) 도움말(H)<br>I(⊥) 더미널(T) 가기(G) 도움말(H)<br>I(⊥) 더미널(T) 다<br>I(⊥) 더미널(T) 다<br>I(⊥) 더미널(T) 다<br>I(⊥) 더미널(T) 다<br>I(⊥) 더미널(T) 다<br>I(⊥) 더미널(T) 더미<br>I(⊥) 더미<br>I(⊥) 더□<br>I(⊥) 더미<br>I(⊥) 더□<br>I(⊥) 더□<br>I(⊥) 더□<br>I(⊥) 더□<br>I(⊥) 더□<br>I(⊥) 더□<br>I(⊥) 더□<br>I(⊥) 더□<br>I(⊥) 더□<br>I(⊥) 더□<br>I(⊥) 더□<br>I(⊥) 더□<br>I(⊥) 더□<br>I(⊥) 더□<br>I(⊥) 더□<br>I(⊥) 더□<br>I(⊥) 더□<br>I(⊥) 더□<br>I(⊥) 더□<br>I(⊥) 더□<br>I(⊥) 더□<br>I(⊥) 더□<br>I(⊥) 더□<br>I(⊥) 더□<br>I(⊥) 더□<br>I(⊥) 더□<br>I(⊥) 더□<br>I(⊥) I(⊥) I(⊥) I(⊥) I(⊥) I(⊥) I(⊥) I(⊥) | 박승재 |

## ■ minicom : 리눅스용 터미널 에뮬레이터

#### 2. Minicom 환경 설정

| V2 root's X desk | top (localhost,local                                                                                                    | domain:1)                                                                             |   |                                              |
|------------------|----------------------------------------------------------------------------------------------------|---------------------------------------------------------------------------------------|---|----------------------------------------------|
| 💙 root@locali    | nost:~                                                                                                    |                                                                                       |   |                                              |
| 파일( <u>F</u> ) 편 | 집( <u>E</u> ) 보기( <u>V</u> )<br>+[config                                                                                                | 터미널( <u>T</u> )<br>puration]—                                                         | + | 도움말(H)                                       |
|                  | Filenames a<br>  File trans<br>  Serial por<br>  Modem and (<br>  Screen and<br>  Save setup<br>  Save setup<br>  Exit<br>  Exit from N | And paths<br>fer protoco<br>t setup<br>blaiing<br>keyboard<br>as dfl<br>as<br>Winicom |   | Veroot's X desktop (localhost, localdomain:) |
|                  |                                                                                                    | 88                                                                                    |   |                                              |

### ■ minicom : 리눅스용 터미널 에뮬레이터

#### 3. 설정 저장 및 실행

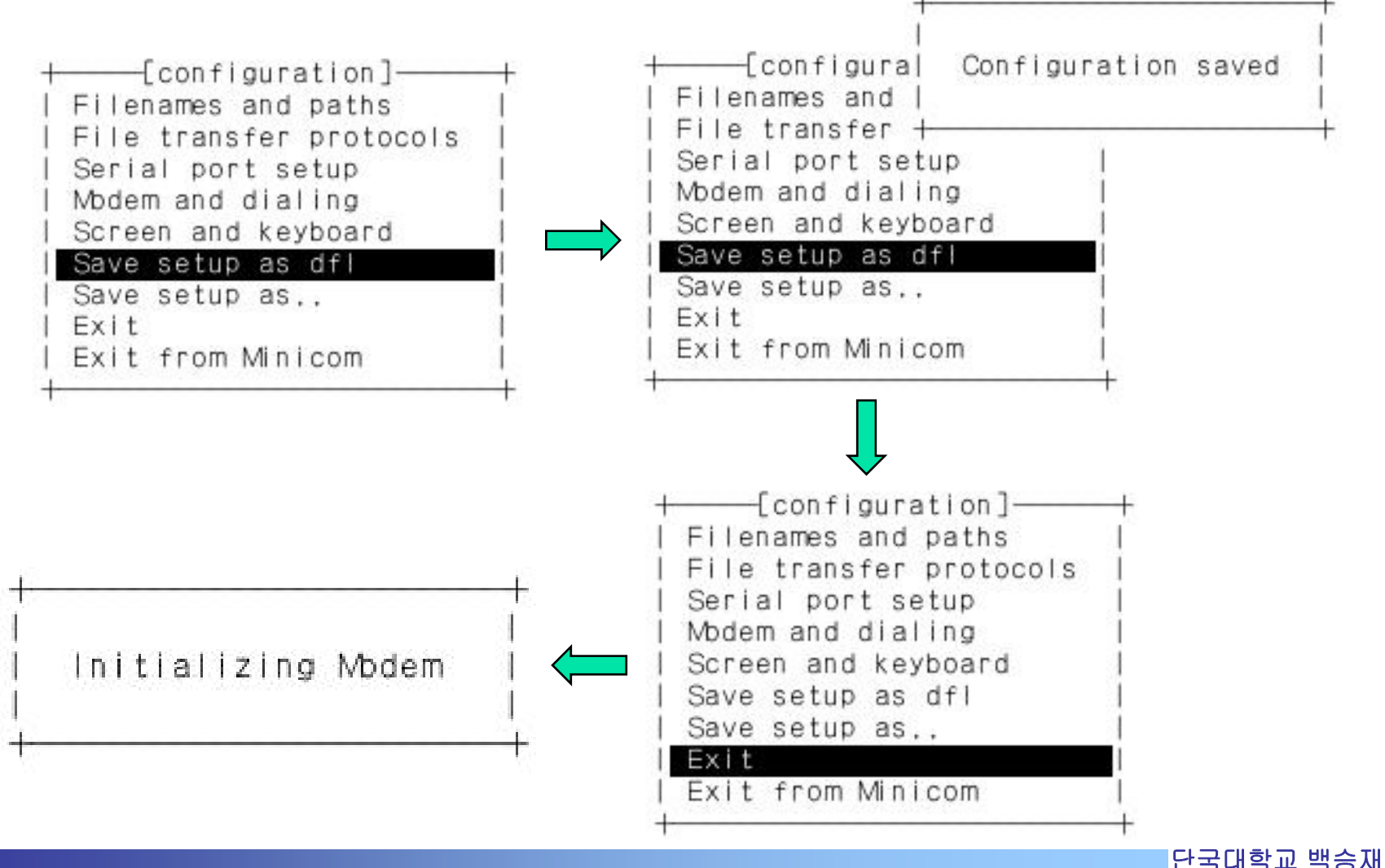

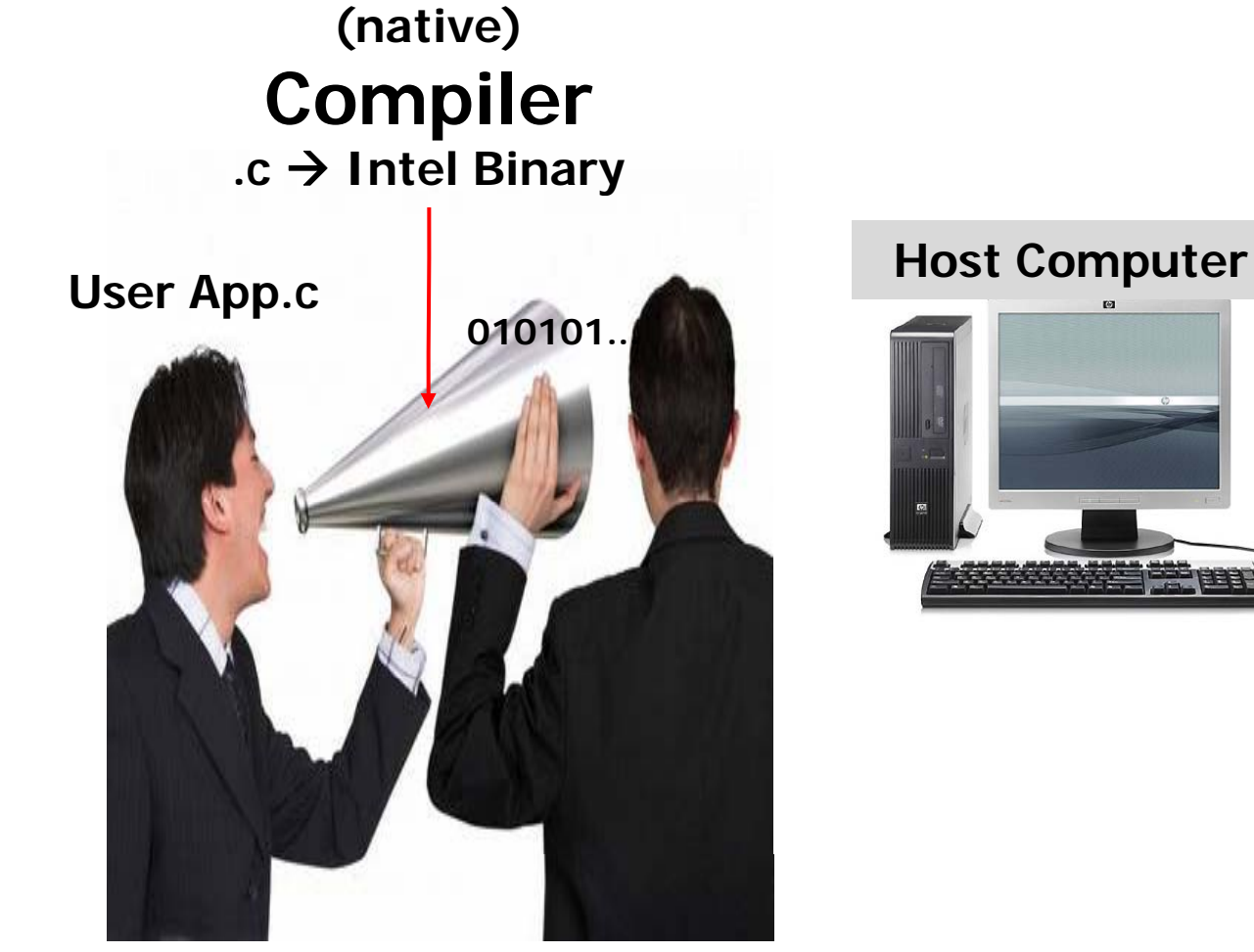

- Native compiler
  - ✓ generates code for its own execution environment

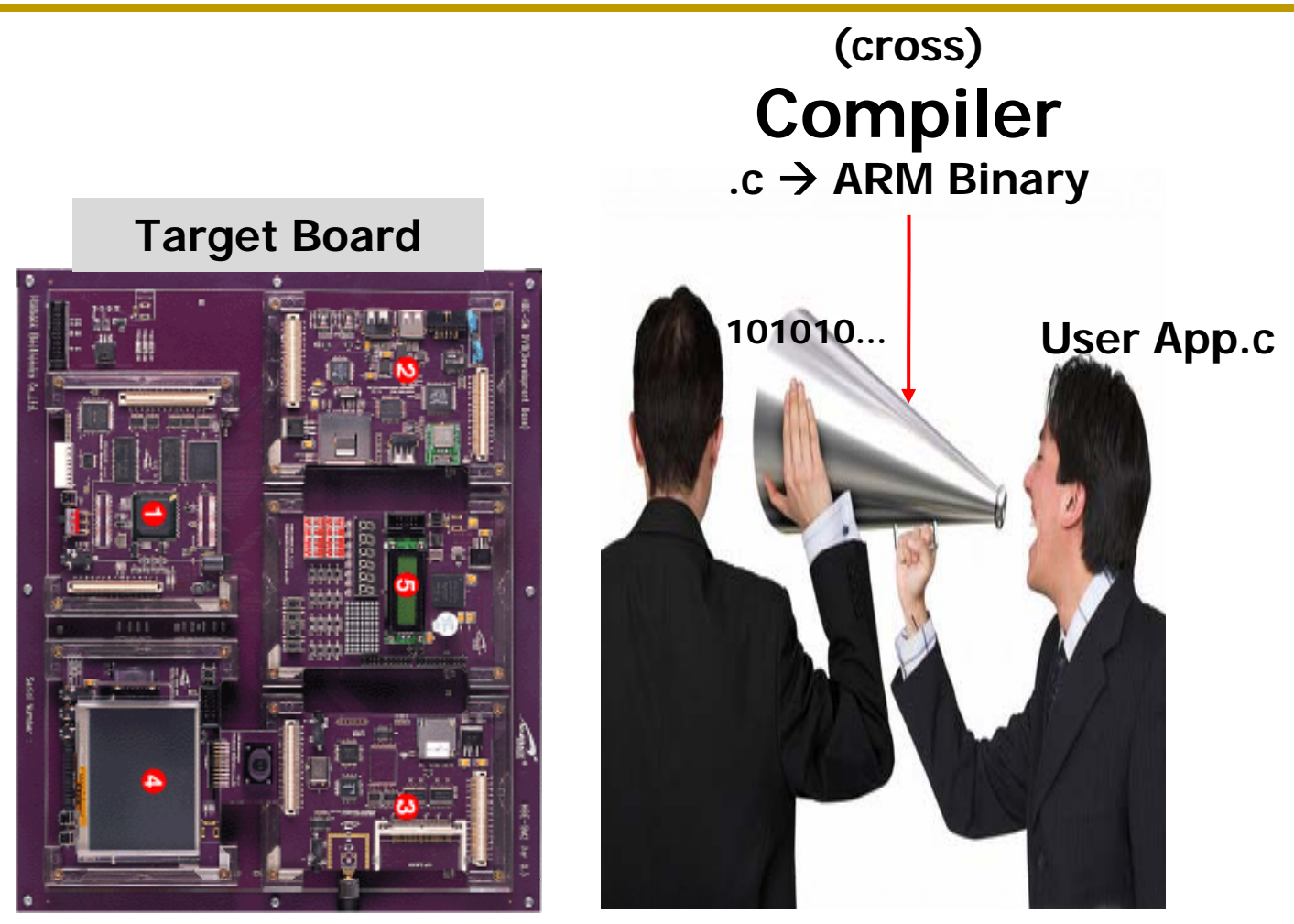

#### Cross compiler

✓ executes in one environment and generates code for another

#### Cross compiler

- ✓ Modify the compiler, compile the compiler and use it
- Download the compiler(already modified) for your architecture
  - tar.gz
  - rpm, ...
- HBE-SMII-P320 보드의 경우 CD에 cross compiler를 제공한다
  - ✓ /usr/local 디렉토리에 압축해제 한 후
  - ✓ PATH 설정 하여 사용하면 된다

| V2root's X desktop (localhost,localdomain:1)    |                              |                                 |  |  |  |  |  |
|-------------------------------------------------|------------------------------|---------------------------------|--|--|--|--|--|
| 😪 root@localhost:/dev_board/mds/                |                              |                                 |  |  |  |  |  |
| 파일( <u>F</u> ) 편집( <u>E</u> ) 보기( <u>V</u> ) 터미 | 널( <u>T</u> ) 가기( <u>G</u> ) | 도움말( <u>H</u> )                 |  |  |  |  |  |
| [root@localhost mds]# pwd                       |                              | •                               |  |  |  |  |  |
| /dev_board/mds                                  |                              |                                 |  |  |  |  |  |
| [[root@localhost mds]# vi_test                  | .c                           |                                 |  |  |  |  |  |
| [root@localhost mds]∉ Is                        | 2002000 00000 0000           |                                 |  |  |  |  |  |
| arm-linux-tools.tar.bz2 s3c2                    | 410_kernel2,4.               | 18_module_mmc.tar,bz2           |  |  |  |  |  |
| bootp_2_4_3_7_1386.rpm s3c2                     | 410_kerne12.4.               | 18_r1.1.tar.bz2                 |  |  |  |  |  |
| cross_2,95,3.tar.bz2 s3c2                       | 410_VIVI_F1.0.               | tar, bz2                        |  |  |  |  |  |
| Jflash_s3c2410.tar.gz sjf2                      | 410_V4.ZIP                   |                                 |  |  |  |  |  |
| test coorden test                               | .0                           | 1296 550                        |  |  |  |  |  |
| root gtopia cramfs 7tel                         |                              | _1386_cpm                       |  |  |  |  |  |
| [root@localbost_most# arm-lin                   | ux-acc -o test               | arm test c                      |  |  |  |  |  |
| [root@localhost mds]# is                        | ux 900 0 1031                |                                 |  |  |  |  |  |
| arm-linux-tools tar bz2                         | \$3                          | c2410 kernel2 4 18 r1 1 tar bz2 |  |  |  |  |  |
| bootp 2 4 3 7 1386,rpm                          | \$3                          | c2410 vivi r1.0.tar.bz2         |  |  |  |  |  |
| cross 2,95,3,tar,bz2                            | si                           | f2410_v4.zip                    |  |  |  |  |  |
| jflash s3c2410.tar.gz                           | te                           | st.c                            |  |  |  |  |  |
| linux.                                          | te                           | st arm                          |  |  |  |  |  |
| root.cramfs                                     | tt                           | tp_server_0_17_9_i386.rpm       |  |  |  |  |  |
| root_qtopia.cramfs                              | zti                          | elnet_0.9.1_7mz.1386.rpm        |  |  |  |  |  |
| s3c2410_kernel2,4,18_module_n                   | mc,tar,bz2                   |                                 |  |  |  |  |  |
| [root@localhost mds]#                           |                              |                                 |  |  |  |  |  |
|                                                 |                              | 2                               |  |  |  |  |  |
|                                                 |                              | *                               |  |  |  |  |  |

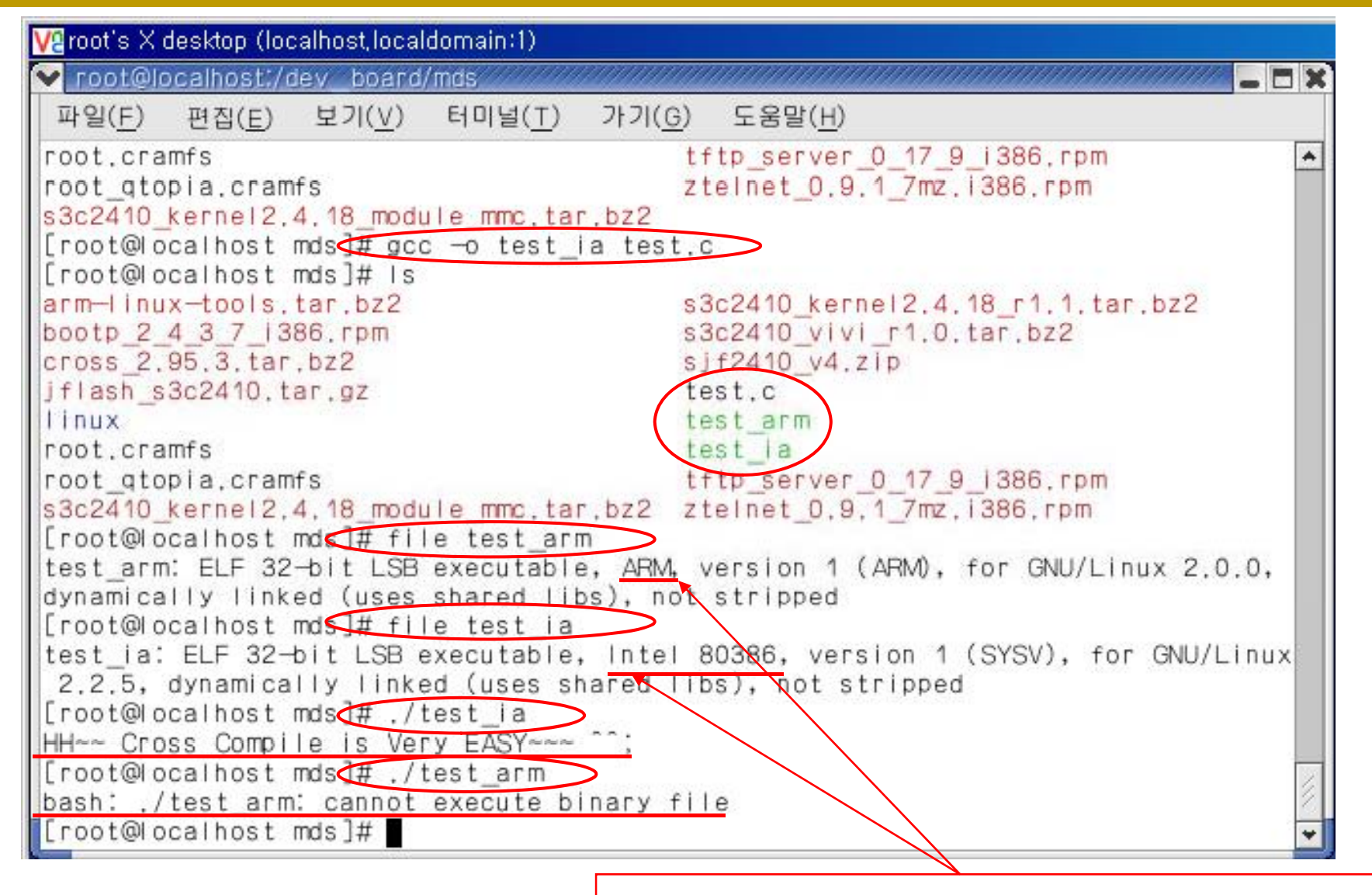

각 파일이 어느 아키텍쳐에서 실행가능한지 확인할 수 있다.

단국대학교 백승재

# Step3: JTAG

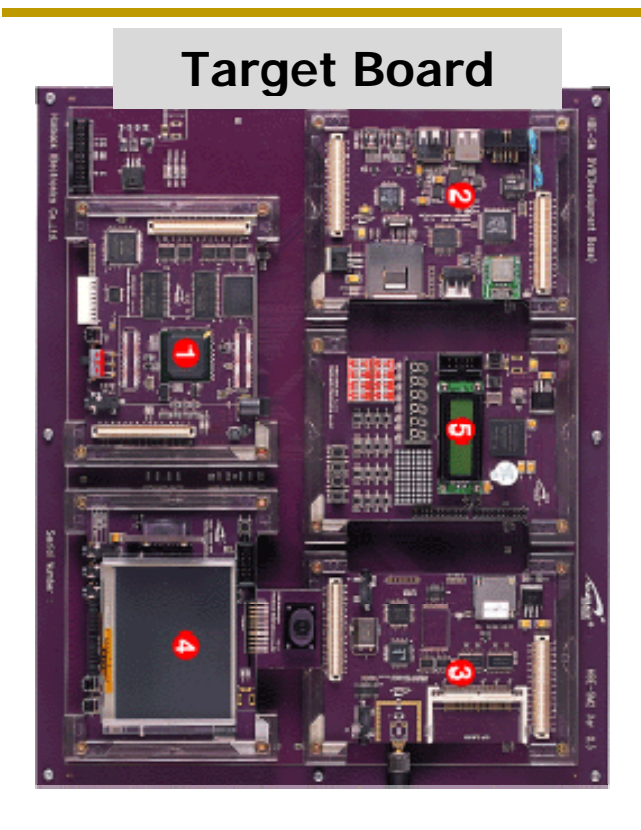

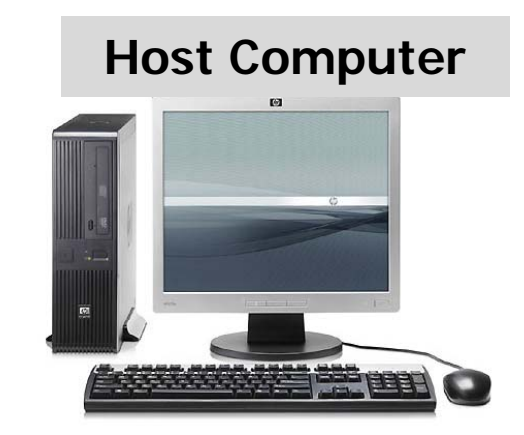

- PC of ARM cpu have the value 0x0000000 after power on
- Bootloader must be written in 0x0000000
- NOR flash memory located in 0x0000000
- How can you writing bootloader into NOR flash memory?

# Step3: JTAG

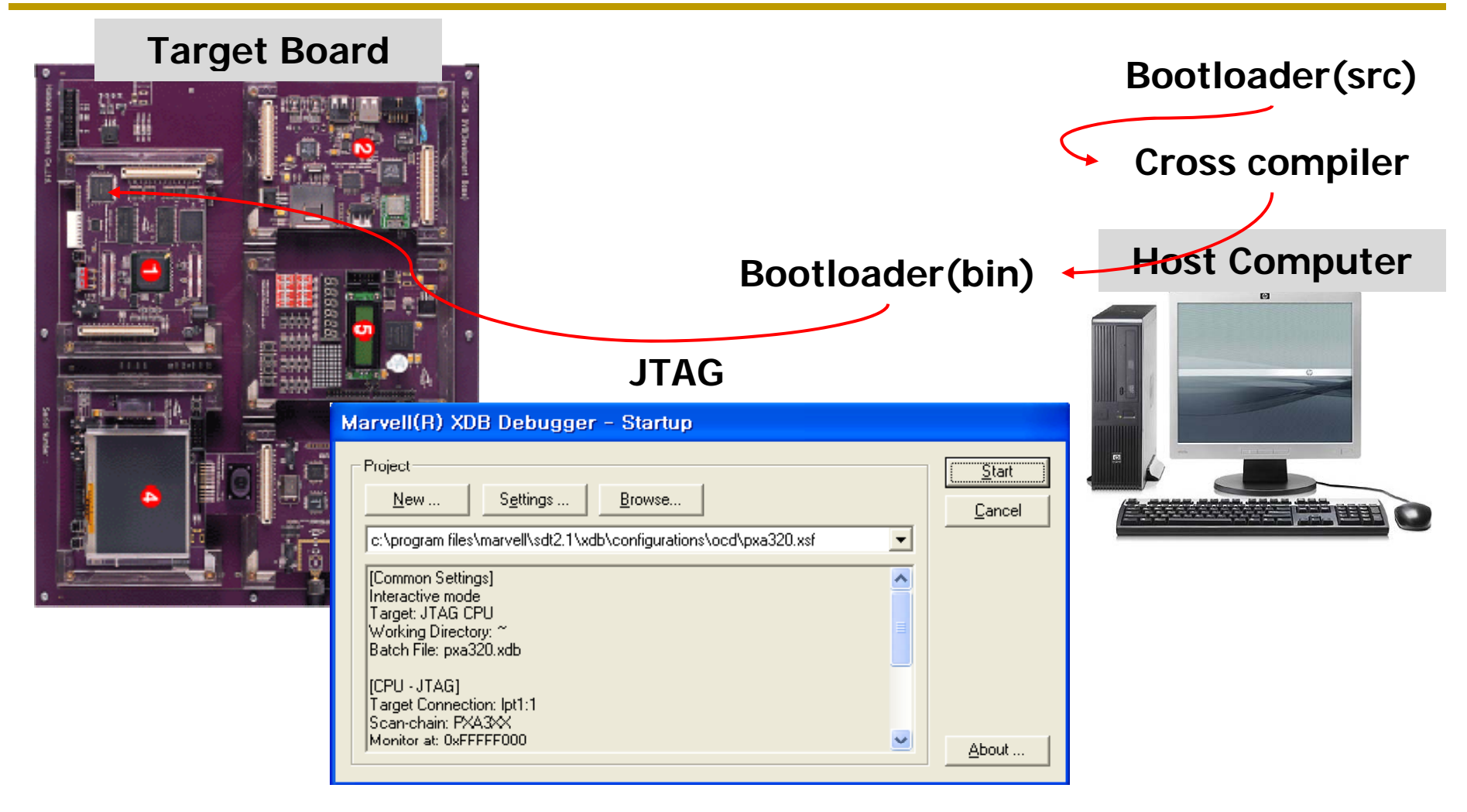

In the Linux?

단국대학교 백승재

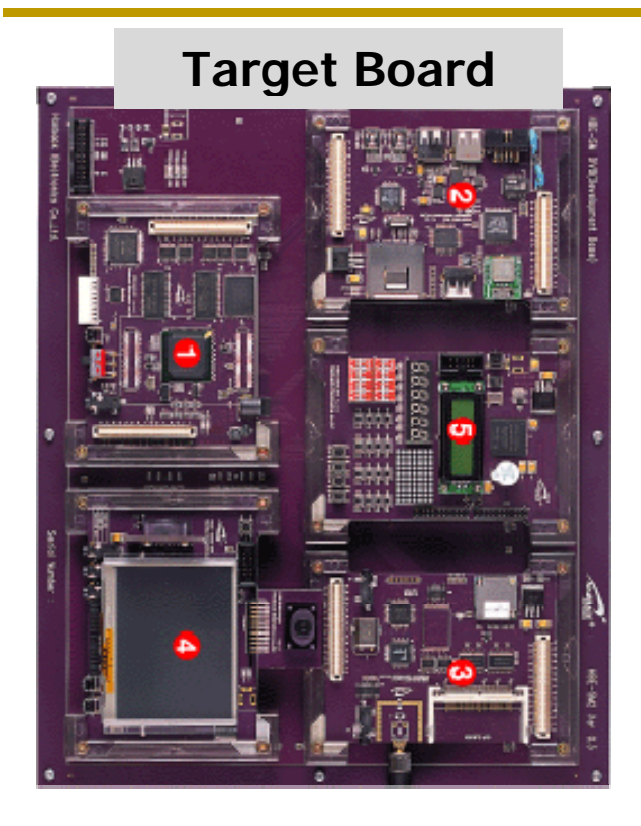

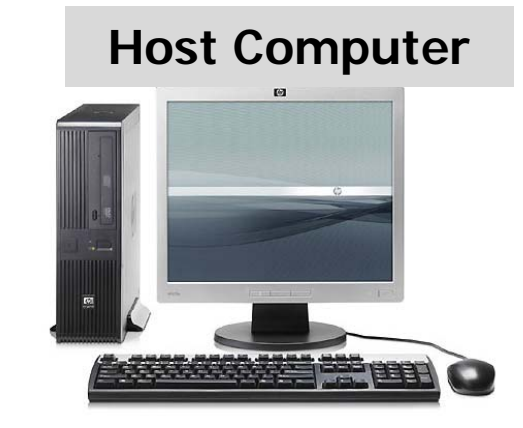

- Bootloader will running on the target board
  - ✓ You can use peripherals
- Kernel image and rootfilesystem also should be written to Flash memory on the board
- Use faster interface than JTAG

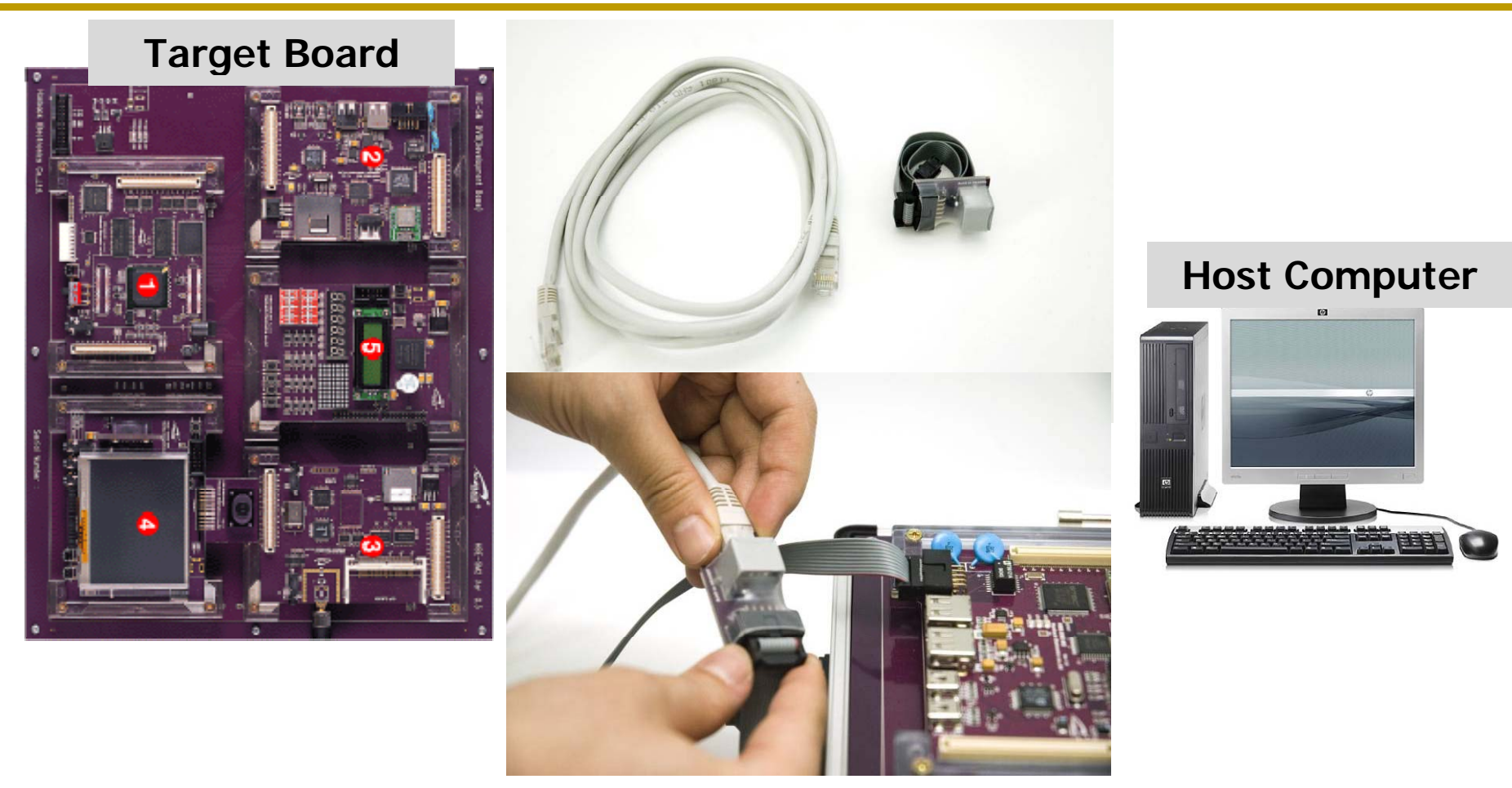

(Cross)Ethernet cable 연결

단국대학교 백승재

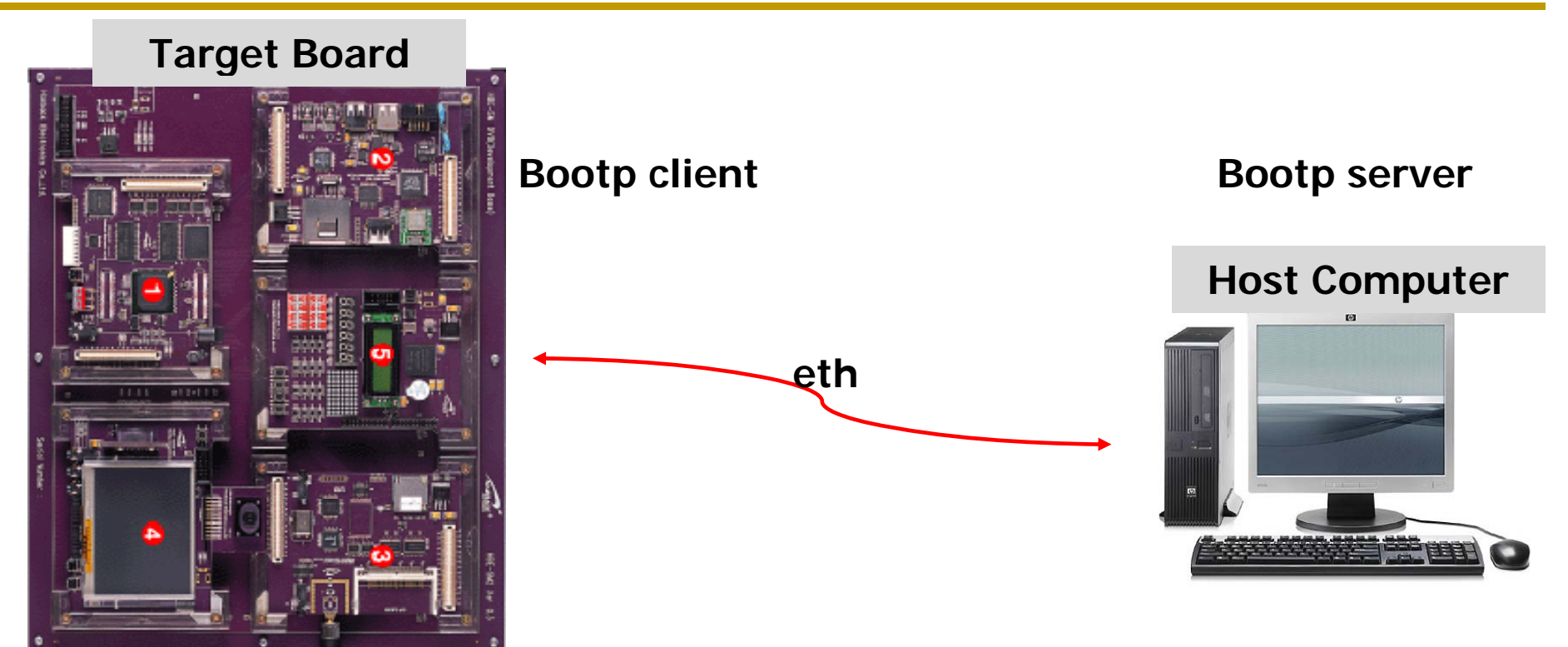

- IP address required(for target board)
- You can get IP address automatically using DHCP if there is DHCP server
- Bootp (your host computer shoud be bootp server)

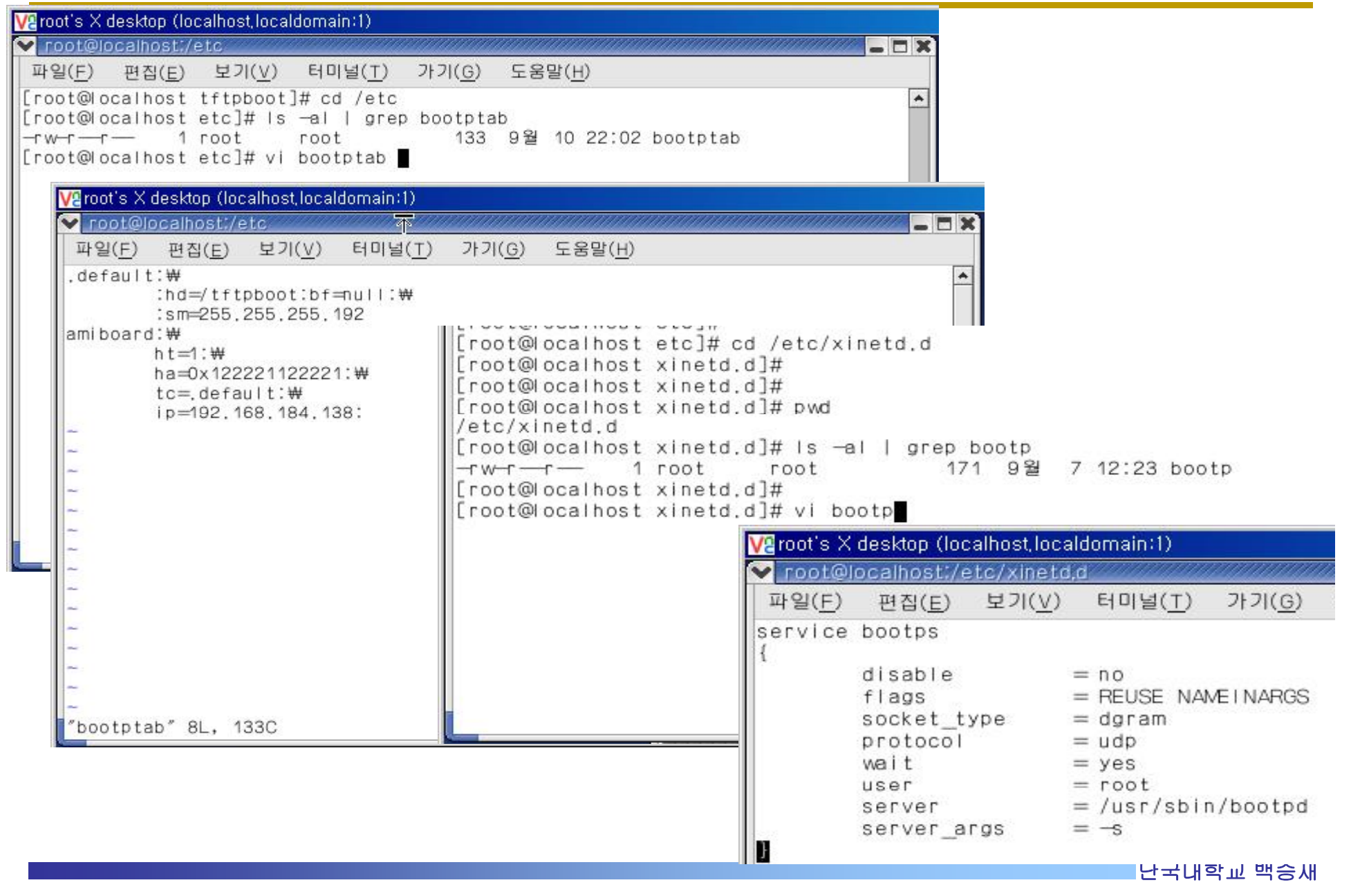

# Step4: tftp

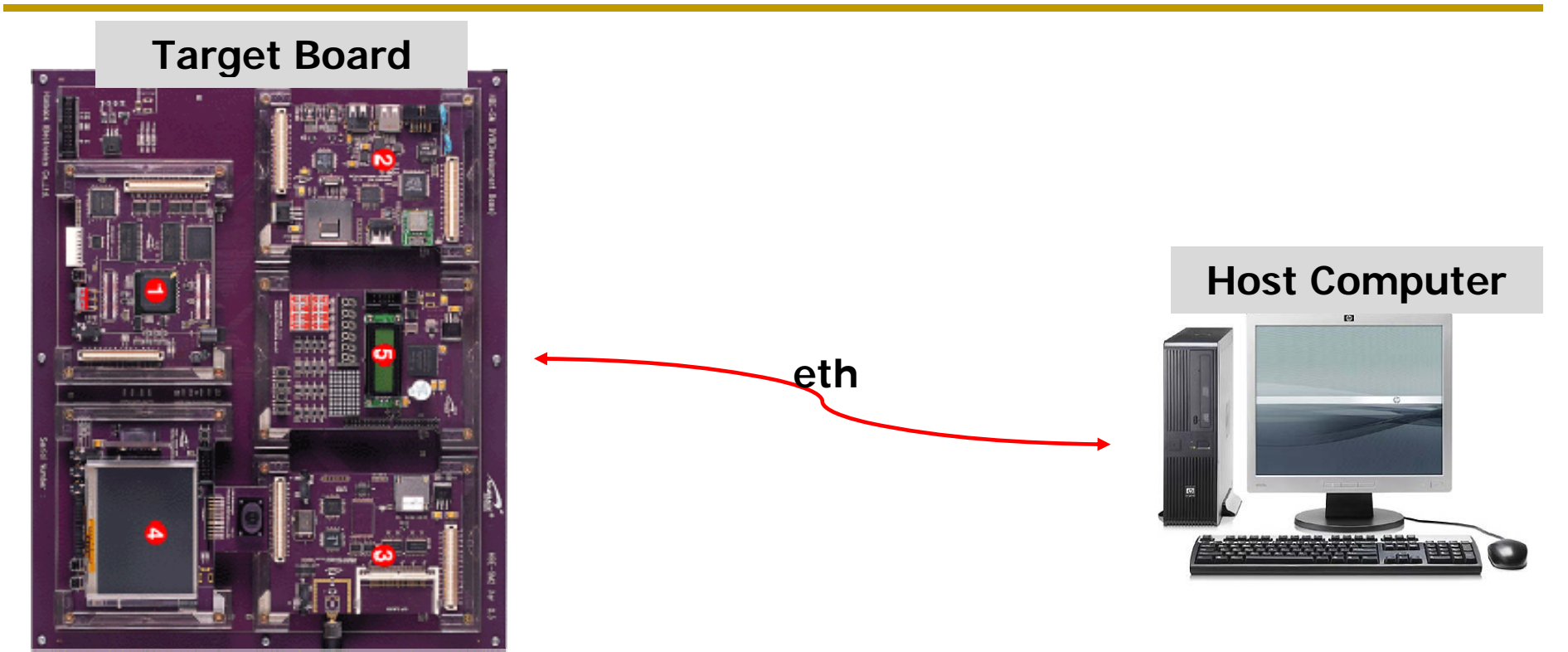

- What program do you use when you download some files from server?
- You can download file from FTP server using FTP client program
- TFTP(your host computer should be tftp server)

# Step4: tftp

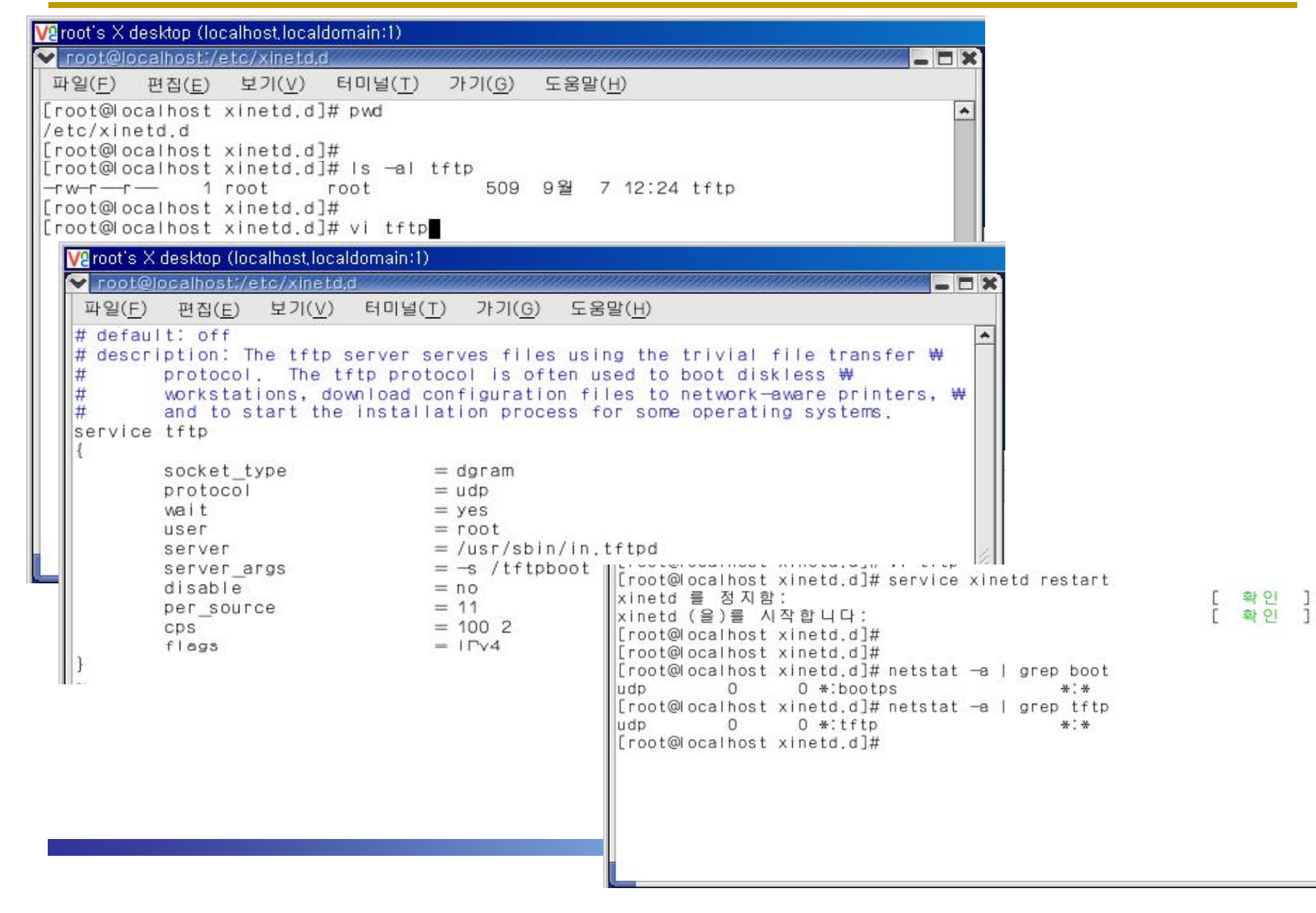

## 전체 구성도

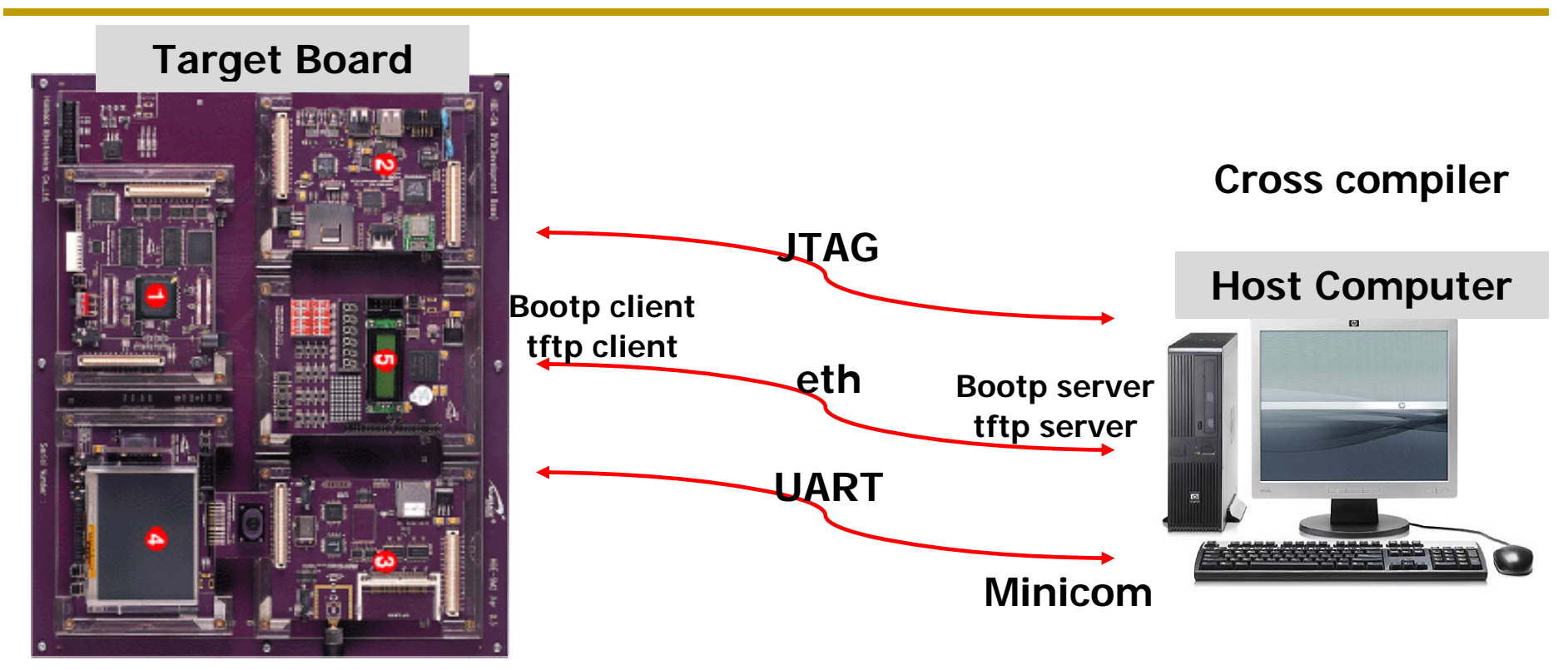

# Linux booting 확인

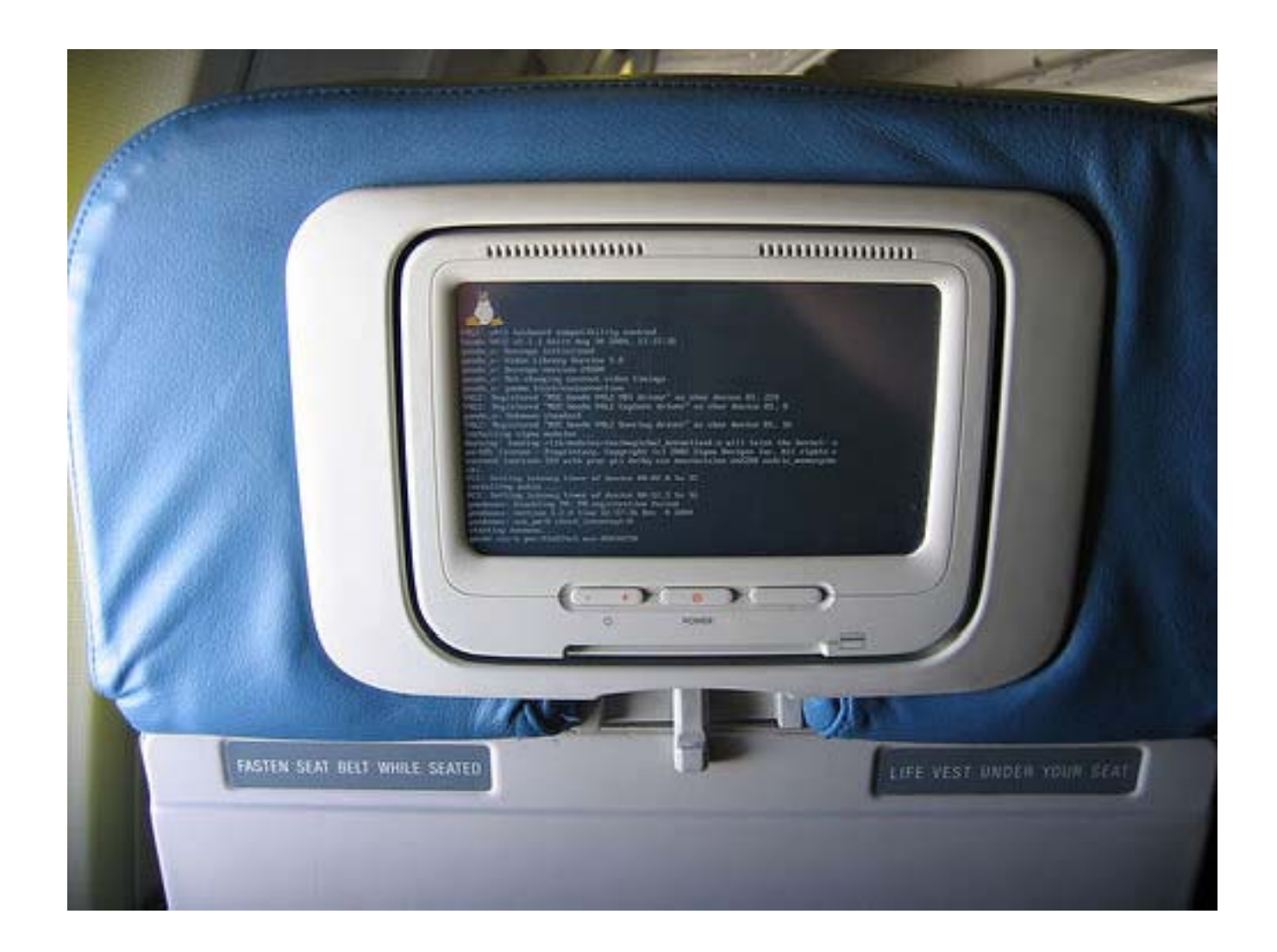

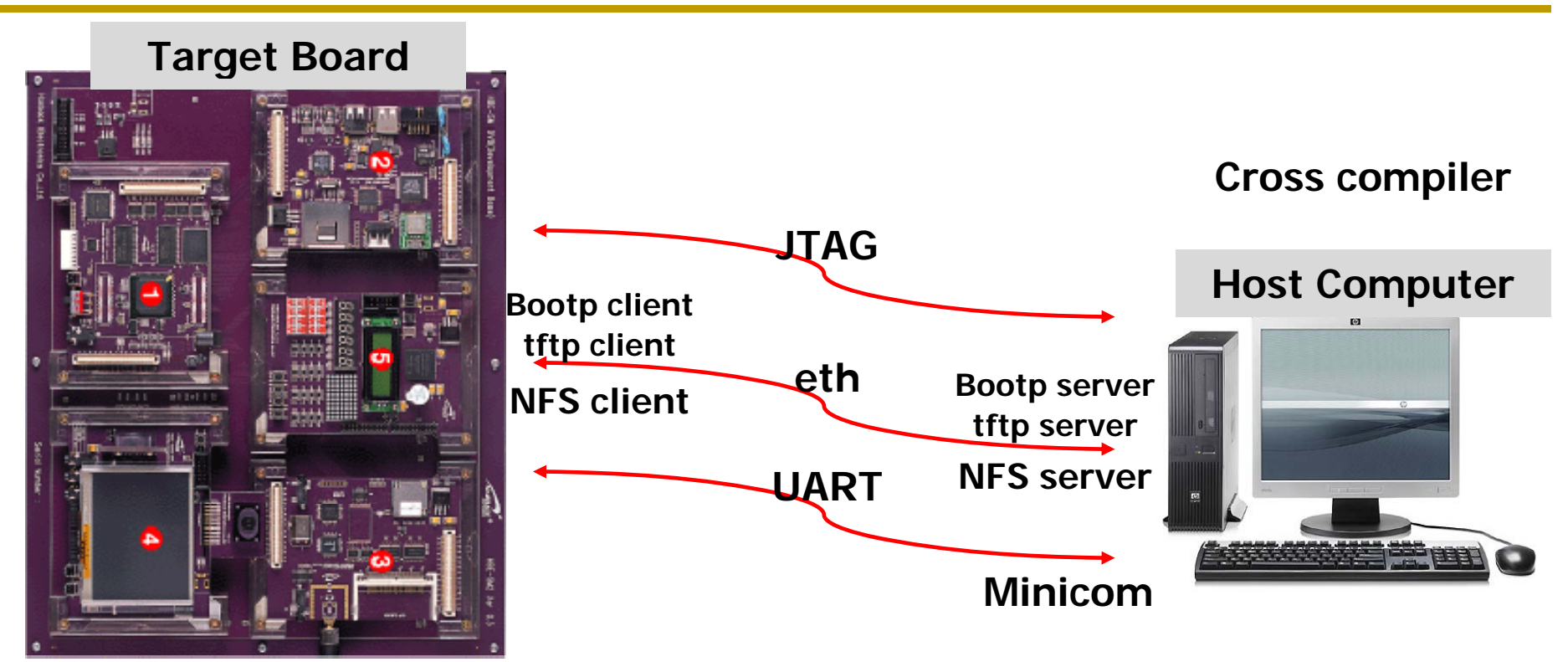

- Target board에서 Linux booting후
  - ✓ Device driver 및 application 개발
- 매번 tftp로 download?

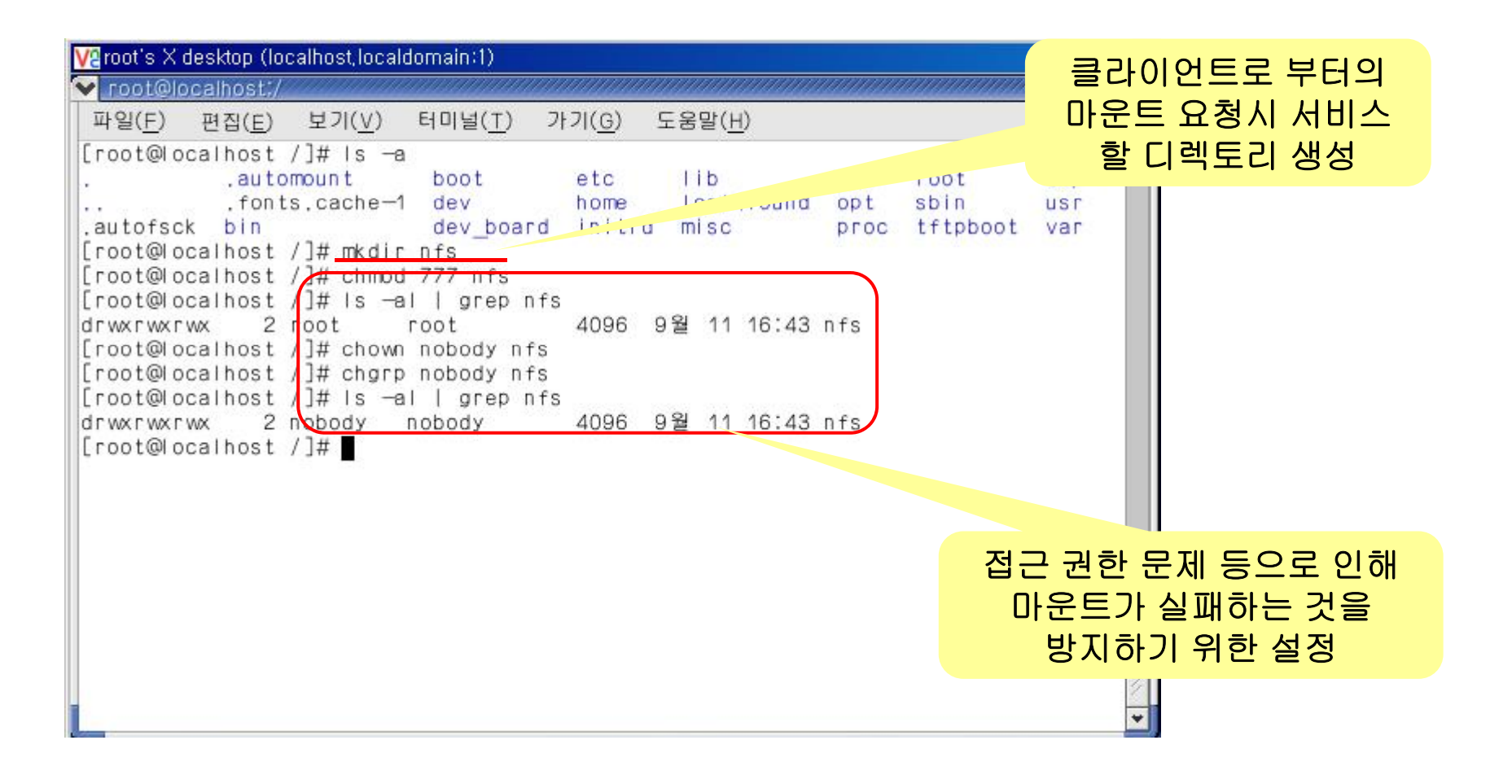

# NFS환경 파일 수정 ✓ /etc/exports 의 내용을 읽어 어떤 호스트에게 마운트를 허가하고, 어떤 제한을 둬야 하는지 판단

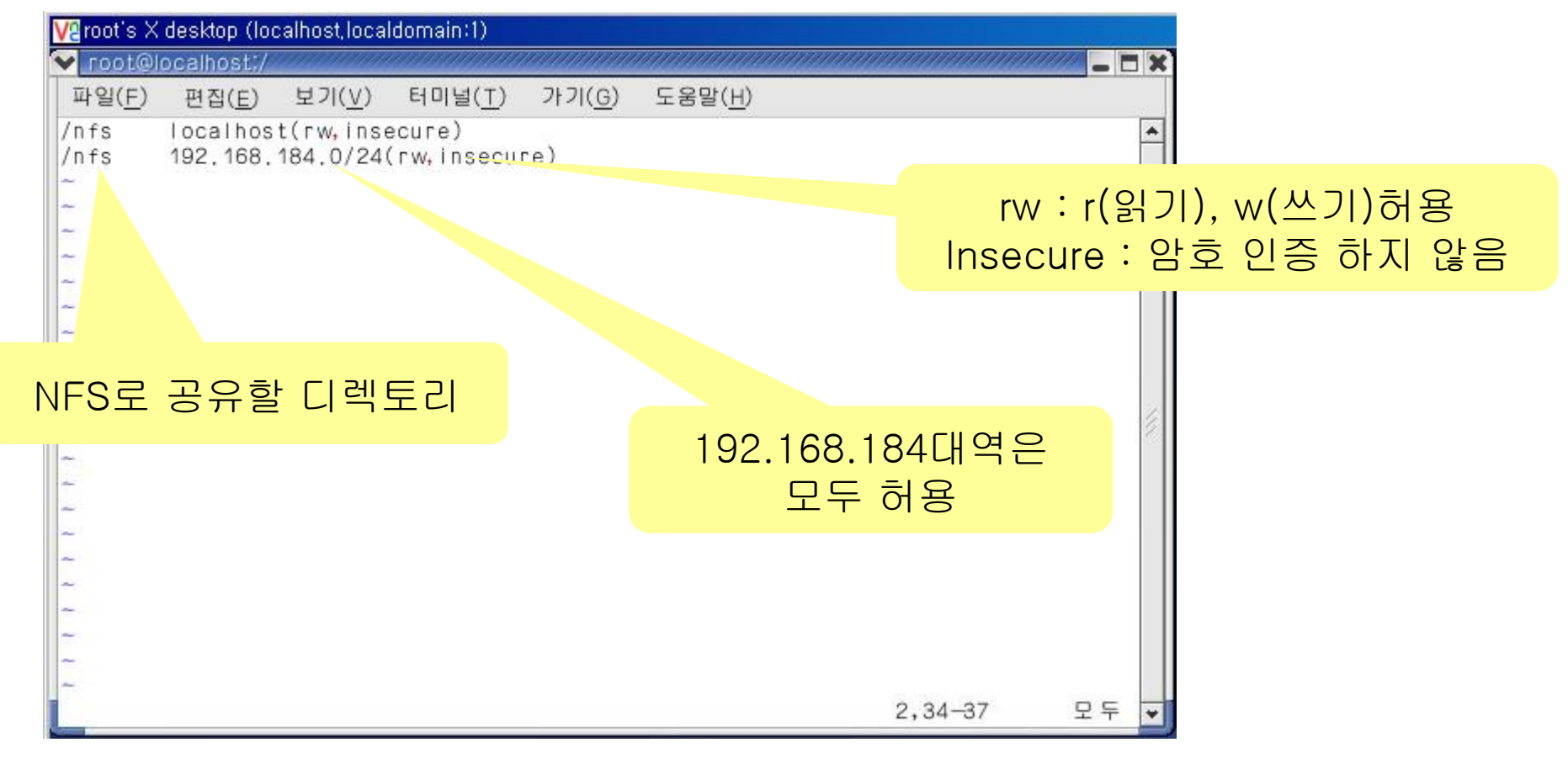

| V2root's X desktop (localhost,localdomain;1)                                                                                                    |                                                                       |
|----------------------------------------------------------------------------------------------------|-----------------------------------------------------------------------|
| 파일( <u>F</u> ) 편집( <u>E</u> ) 보기( <u>V</u> ) 터미널( <u>T</u> ) 가기( <u>G</u> ) 도움말( <u>H</u> )                                                                                                    |                                                                       |
| [root@localhost /]# Is -a<br>automount boot etc lib mnt<br>fonts_cache-1_devhomelost+found_opt                                                                                                    | root tmp                                                              |
| .autofsck bin dev_board initrd misc proc<br>[root@localhost /]# mkdir nfs<br>[root@localhost /]# chmod 777 nfs<br>[root@localhost /]# is —al   grep nfs<br>drwxrwxrwx 2 root root 4096 9월 11 16:43 nfs                                                                                                    | 편집한 내용을 반영하기 위해서 nfs 데<br>몬을 다시시작한다.<br>#/etc/rc.d/init.d/nfs restart |
| Lroot@localhost /]# chown nobody nfs<br>[root@localhost /]# chgrp nobody nfs<br>[root@localhost /]# is -al   grep nfs<br>drwxrwxrwx 2 nobody nobody 4096 9월 11 10                                                                                                    | H ]                                                                   |
| NFS 서비스를 종료 중입니다:<br>NFS 서비스를 종료 중입니다:<br>NFS 서비스를 시작하고 있습니다:<br>Starting NFS quotas:<br>NFS 데몬을 시작함:<br>NFS mountd를 시작하고 있습니다:<br>[ 4]<br>[ 4] | 비<br>배인 ]<br>배인 ]<br>배인 ]<br>배인 ]                                     |
| NFS 네폰을 시작함:<br>NFS mountd를 시작하고 있습니다:<br>[root@localhost /]# ▇                                                                                                    |                                                                       |

#### ■ Board에서 nfs서버 접속

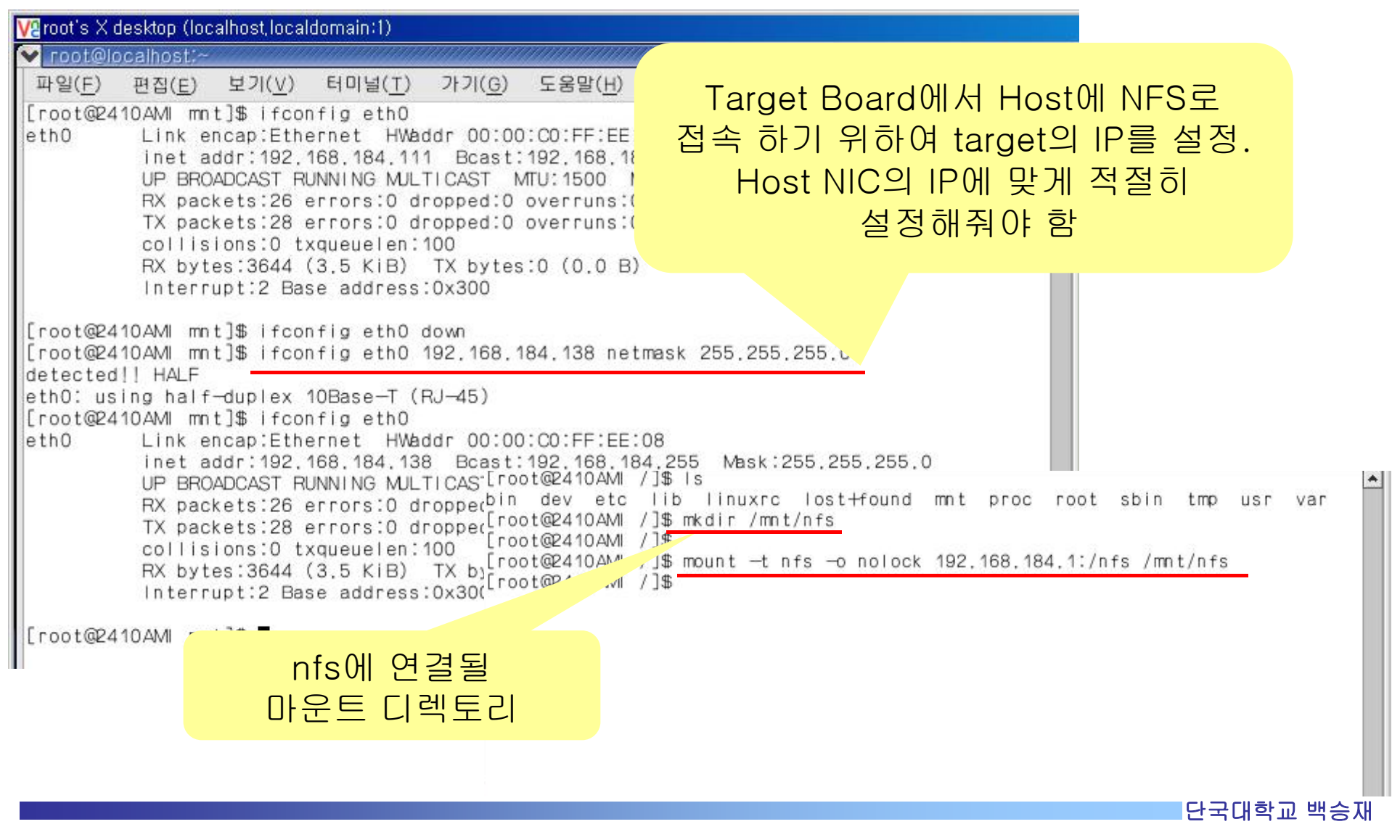

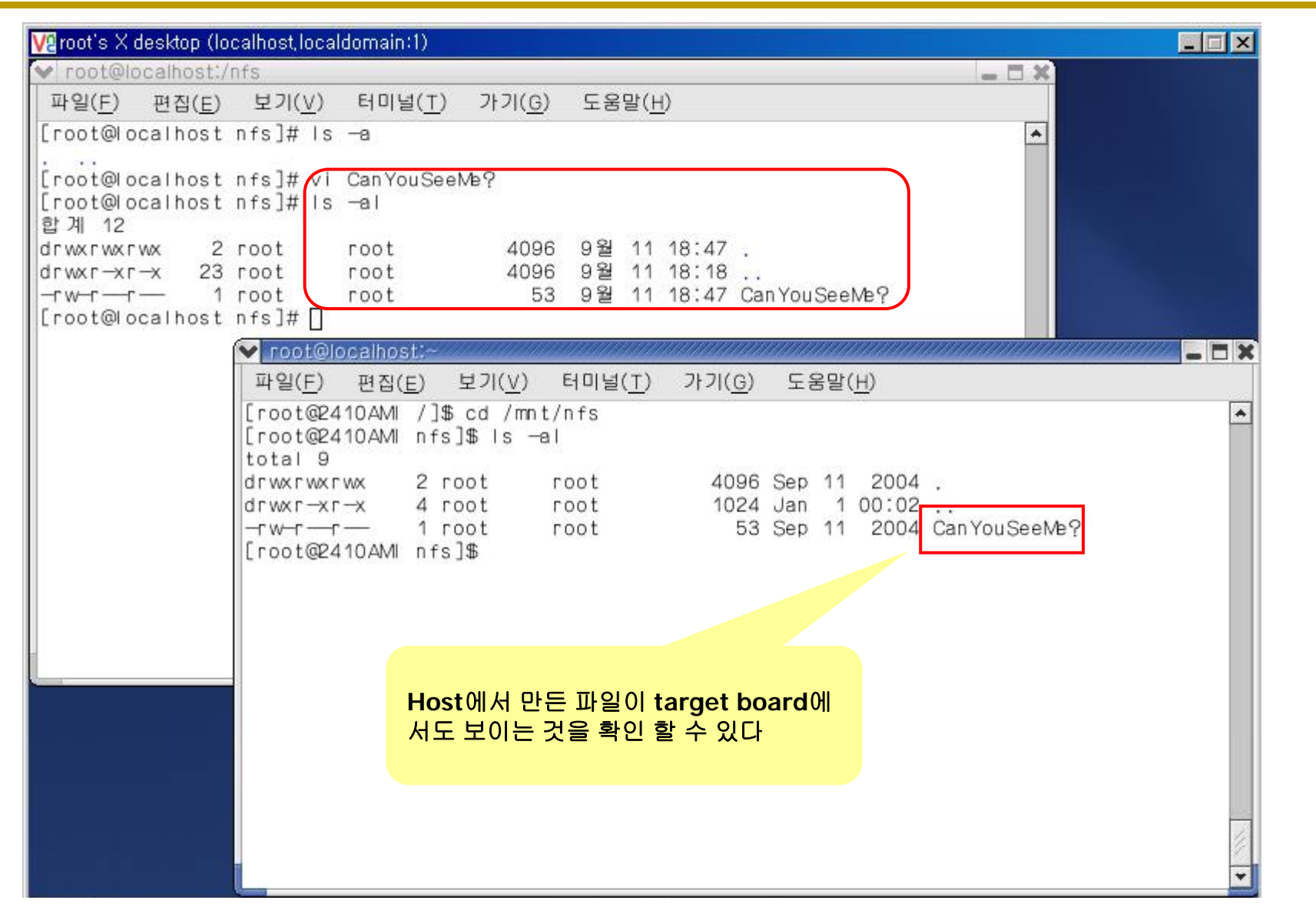

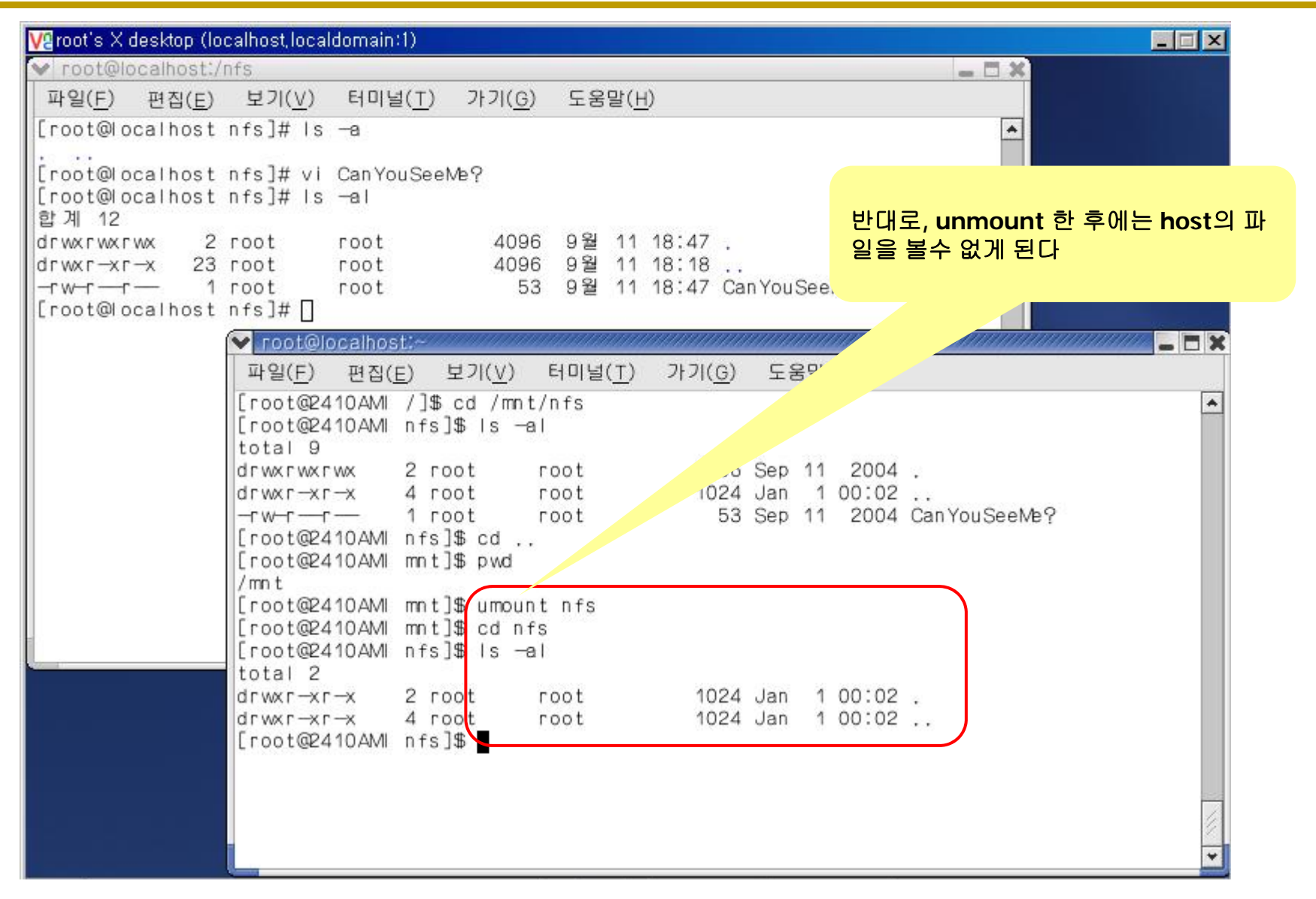

단국대학교 백승재

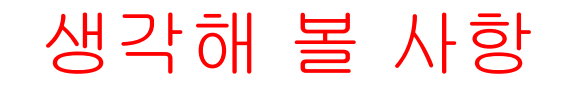

## Cross compiler가 없다면?

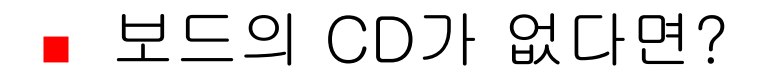